## راهنمای انتخاب واحد دانشجویان در سامانه بوستان

## Https://bustan.tvu.ac.ir

انتخاب واحد دانشجویان از شنبه ۲۰ شهریور براساس زمانبندی اعلام شده دانشگاه شروع خواهد شد و با نام کاربری که قبلا وارد سامانه شده اند در زمان بندی تعیین شده مجاز به ورود به سامانه خواهند بود. در صورت بروز مشکل و یا سوال تیکت ثبت نمایید و به اطلاعیه های سایت اطلاع رسانی دانشکده توجه فرمایید

برای حرکت بین مراحل به هیچ وجه از دکمه های backspace و برگشت مرورگر ها استفاده نکنید چون از سیستم خارج خواهید شد و فقط از دکمه های مرحله بعدی و قبلی برنامه استفاده نمایید.

دانشجویان شهریه پرداز قبل از رسیدن به مراحل انتخاب واحد میبایستی بدهی قبلی و شهریه ثابت تعیین شده در منو مجوز را از قسمت پرداخت الکترونیکی(امورمالی) پرداخت نمایند

چنانچه تمامی مجوزهای انتخاب واحد دانشجو مجاز و در زمان مقرر نیز وارد گردد انتخاب واحد دانشجو در ۷ مرحله تکمیل میشود.

مرحله ۱- با انتخاب گزینه انتخاب واحد از منو امور آموزش مجوزهای لازم نشان داده میشود و منو .دانشجویی که همه مجوزها رادارد و در زمان مقرر مندرج در بازه زمانی مجاز وارد شود منو برای "شروع انتخاب واحد کلیک کنید" فعال میگردد .(شکل زیر)

| 倄 اصفحه تخست                |                                                  | دانشجوی گرامی                                                                                                 |   |
|-----------------------------|--------------------------------------------------|----------------------------------------------------------------------------------------------------|---|
| 🖌 صحت ستجي اطلاعات          | مجو<br>جهت ا                                     | هاي) سيستمي لازم جهت انتخاب واحد براي شما وجود دارد<br>خاب واحد در بازه زماني تعيين شده به سيستم مراجعه نماير | ( |
| ام آمونش                    | ورودی مهر98 و بعد از آن                          | 🛽 مجاز-بدون مشکل                                                                                              |   |
| · • • • • •                 | عدم مشروطی بیشاز دو ترم                          | 🗹 مجاز-بدون مشکل                                                                                              |   |
| lugai seli 5 😤              | عدم مشروطي در دو ترم و معدل کل کمتر از 10        | 🗹 مجاز-بدون مشکل                                                                                              |   |
| المار المعلميني             | عدم وجود بدهي مربوط به سنوات گذشته               | 🗹 🛛 ريال بدهكار                                                                                               |   |
| 🌲 مجوزهای انتخاب واحد       | پرداخت شهریه ثابت نیم سال لول 1400               | 🗹 شهریه پرداز شیانه - طبق مصوبه پرداخت نمایید                                                                 |   |
| 🐁 انتخاب واحداز 20 شهریور)  | وضعيت تحصيلي مشخص و اخذ واحد تا ترم<br>بهمن 1399 | 🗵 مجازجدون مشکل                                                                                               |   |
| $\square$                   | مجوز ورود به بوستان                              | 🗹 ا تاکنون وارد ساماته نشده است                                                                               |   |
| 🛔 امور مالي 🔰               | مراجعه در بازه انتخاب واحد                       | 🗹 مجاز در 1400/06/20 از 23:00006:00                                                                           |   |
| •<br>ټيکت و پشتيباني برخط • |                                                  | براي شروع انتخاب واحد كليك كنيد                                                                               |   |

۲- پس از کلیک دکمه "برای شروع انتخاب واحد کلیک کنید" وار د منوي مشخصات کامل با مقطع رشته محل تحصیل ترم ورود را مشاهده و با گزینه تایید میکنم به مرحله بعد میرود. در صورت مغایرت اطلاعات گزینه تایید نمیکنم را انتخاب و به صفحه ارسال تیکت منتقل و دانشجو علت عدم تایید را برای دانشکده ارسال میکند. (شکل زیر)

| ⇒مرحله 1 از 7 - تاييد اطلاعات تحصيلي دانشجو                                                                                                    | Q | جستجو سريع                |
|----------------------------------------------------------------------------------------------------|---|---------------------------|
| ⇒ مزخله بند                                                                                                    |   | 🗌 صفحه نخست               |
|                                                                                                    | < | 🗹 صحتستجي اطلاعات         |
| به نام خدا<br>بدینوسیله تایید می نمایم:                                                                                                    | • | 🖪 امور آموزش              |
| اینجانب محمدرضا ۲۰۰۰ به شماره دانشجویی ۲۰                                                                                                    |   | 🕏 كارنامە تحصيلي          |
| دانشجوی مقطع کارشناسي ناپيوسته مهندسي تکنولوژي تاسيسات حرارتي و برودتي - شبانه<br>ورودې 971 مشغول به تحصيل در دانشکده فني و حرفه اې بسران مشهد شماره 1 (شهيد منتظري) مې باشم                                                    |   | 🗍 مجوزهاي انتخاب واحد     |
| و تایید میتمایم جهت ثبت نام و ادامه تحصیل در ترم مهر 1400، <mark>هیچگونه منع قانونی/آموزشی/انظباطیِ/مالی</mark> ندارم                                                                                                    | 6 | 🚷 انتخاب واحد(از 20 شهريو |
| و چنانچه در هر زمان مشخص شود که در این مرحله و یا در مراحل آتي ا <mark>طلاعات خلاف واق</mark> ع در سیستم ثبت نموده ام<br><mark>دانشگاه مستقلا</mark> در مورد انتخاب واحد وضعیت تحصیلی اینجانب <mark>تصمیم گیری</mark> خواهد کرد | < | 脂 امور مالي               |
| ک تائیدہ کتم                                                                                                    | ۲ | 隊 تیکت و پشتیباني برخط    |
|                                                                                                    |   | 📕 تصحيح شماره همراه       |

۳- - دانشجو پس از دکمه مرحله بعد به مرحه ۲ جهت تعیین ترم آخری بودن و وضعیت مشروطی آخری بودن و وضعیت مشروطی آخرین ترم قبلی هدایت و یکی از سه گزینه زیر باید انتخاب گردد

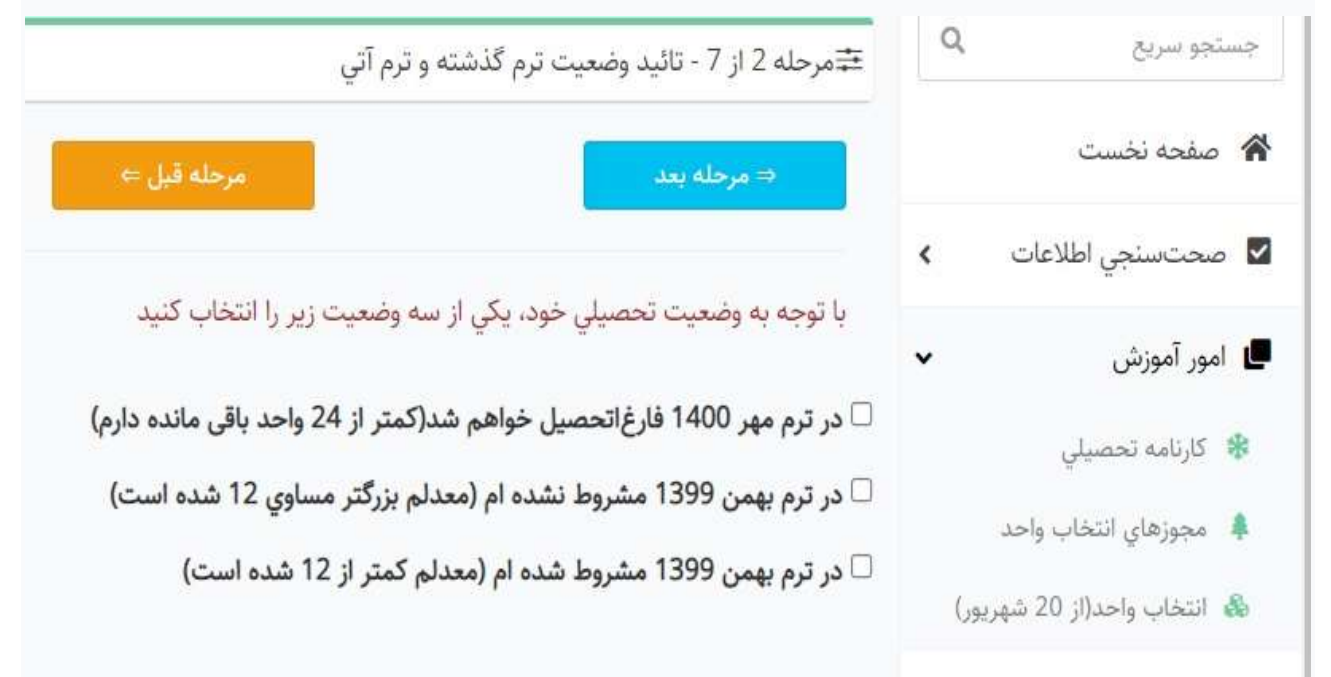

۱- در ترم مهر ۱۴۰۰ فارغ التحصیل خواهم شد (ترم آخری ها ) ۲- در ترم قبل مشروط نشده ام(کلیه دانشجویان غیر ترم آخری) ۳- ترم قبل مشروط شده ام(کلیه دانشجویان غیر ترم آخری)

چنانچه دانشجویی گزینه ۱ را انتخاب نماید شرایط ترم قبل ورعایت پیش نیاز و هم نیاز و سقف واحد انتخاب واحد رعایت نشده به شرطیکه کلیه دروس باقیمانده تا ۲۴ واحد را اخذ نماید.

چنانچه دانشجویی ترم آخری نباشد و گزینه ترم قبل مشروط نشده ام را انتخاب نماید میتواند حداکثر ۲۰ واحد و دانشجویان ممتاز (معدل بالای ۱۷ ترم قبل) حداکثر تا ۲۴ واحد با رعایت پیش نیاز ها انتخاب نماید

چنانچه دانشجویی ترم آخری نباشد و گزینه ترم قبل مشروط شده ام را بزند حداکثر مجاز به انتخاب ۱۴ واحد میباشد.

بديهى است انتخاب گزينه خلاف واقع تمامى انتخاب واحد دانشجو حذف خواهد شد

۳- مرحله سوم : در این مرحله دانشجو با مشاهده دروس باقیمانده فقط دروسی که در تابستان ۱۴۰۰ (نیمسال ۹۹۳) اخذ کرده را تیک میزند در صورتیکه ترم تابستان جاری درسی نداشته اید بدون زدن تیک به مرحله بعدی بروید

> ≆مرحله 3 از 7 - بررسي دروس اخذ شده/پاس شده حمرحله بعد مرحله بعد مرحله قبل ⇔

> > در لیست زیر، دروس اخذ نشده/پاس نشده خود را مشاهده می نمایید

چنانچه در این لیست درسي وجود دارد که <u>قبلا اخذ</u> کرده اید، ولي مربع '<u>اخذ شده' فاقد تیک</u> است، مربع '<u>اخذشده (تائیددانشجو) '</u> را <u>تیک بزنید</u> چنانچه در این لیست درسي وجود دارد که <u>قبلا پاس</u> کرده اید، ولي مربع 'پ<u>اس شده' فاقد تیک</u> است، مربع 'پ<u>اس شده (تائیددانشجو)</u> ' را <u>تیک بزنید</u> درصورت <u>صحیح بودن</u> وضعیت دروس، بدون انجام <u>هیچ تغییری</u>، وارد <u>مرحله بعد</u> شوید

درصورت اعلام اطلاعات اشتباه در مورد وضعیت دروس، مسئولیت تخلف انجام شده با دانشجو ست

و دانشگاه در مورد انتخاب واحد و وضعيت تحصيلي افراد خاطي مسقلا تصميمگيري خواهد كرد

| اخذشده/پاسشده | كداستاندارد | درس                                  | رديف |
|---------------|-------------|--------------------------------------|------|
|               | 9129        | آشنايي با فرهنگ و ارزش هاي دفاع مقدس | 1    |
|               | 9111        | آشنايي با قانون اساسي                | 2    |
|               | 9112        | انديشة سياسي امام خميني (ره)         | 3    |
|               | 9104        | انسان در اسلام                       | 4    |

<sup>٤</sup>- در این مرحله دانشجو دروس باقیمانده ای که قصد انتخاب واحد در نیمسال مهر ۱۴۰۰ را دارد را از ستون دوم جدول با تیک زدن انتخاب و به مرحله بعد بروید اشکالات نشان داده شده در پیامها را دقت و نسبت به رفع آنها اقدام کنید

🚎 مرحله 4 از 7 - انتخاب دروس این ترم

مرحله قبل 🗢

در این مرحله دروسي که میخواهید در این ترم اخذ نمایید را تیک بزنید

درصورتی که درسی دارای پیشنیاز باشد و شما قبلا پیشنیاز ان را اخذ نکرده باشید، امکان اخذ آن درس در این ترم براي شما وجود ندارد

درصورتی که درسی دارای همنیاز باشد، درصورت انتخاب درس همنیاز، مجاز به اخذ آن درس در این ترم میباشید.

دروس کارآموزی وپروژه مطابق با قوانین آموزشی قابل اتخاذ است و چنانچه دروس پاس شده شما کمتر از حد اعلامی باشد، مجاز به اخذ آنها نمی باشید

| رديف | انتخاب | درس                                                                                                    | كداستاندارد | نوعدرس  | واحدتئوري | واحدعملي | پیشنیاز/همیناز |
|------|--------|----------------------------------------------------------------------------------------------------|-------------|---------|-----------|----------|----------------|
| 1    |        | آشنايي با فرهنگ و ارزش<br>ها <mark>ي</mark> دفاع مقدس                                                                                                    | 9129        | اختياري | 2         | 0        |                |
| 2    |        | آشنايي با قانون اساسي                                                                                                    | 9111        | عمومي   | 2         | 0        |                |
| 3    |        | انديشه سياسي امام خميني<br>(ره)                                                                                                    | 9112        | عمومي   | 2         | 0        |                |
| 4    |        | انسان در اسلام                                                                                                    | 9104        | عمومي   | 2         | 0        | 16. 7D.        |
| 5    |        | تاريخ اما <mark>مت</mark>                                                                                                    | 9115        | عمومي   | 2         | 0        |                |
| 6    |        | تاریخ فرهنگ و تمدن اسلام                                                                                                    | 9113        | عمومي   | 2         | 0        |                |
| 7    |        | تربيت بدني 2                                                                                                    | 9121        | عمومي   | 0         | 1        |                |
|      |        | and the second second se |             |         | 11/1/     | 10       |                |

در این مرحله به حداکثر تعداد واحد با توجه به شرایط عادی (حداکثر ۲۰ واحد) مشروطی (حداکثر ۱۴واحد) و ممتاز و ترم آخری حداکثر ۲۴ واحد برای انتخاب دقت فرمایید همچنین دانشجویان به غیر از ترم آخر پیش نیاز و هم نیاز بودن دروس باید رعایت و برای انتخاب دروس کارآموزی و پروژه باید ۵۰ واحد گذرانده باشید یا ترم آخر باشید.

<sup>٥</sup>- در این مرحله با کلیک بر روی آیکون + هر درس گروههای درسی (کدهای ارایه) دروس نشان داده شده و با انتخاب یک کد از گروهها انتخاب نمایید

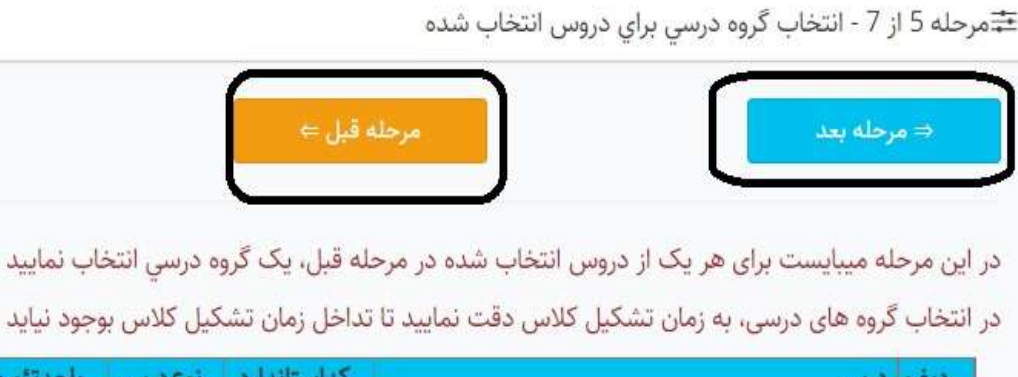

| ديف درس                                                                    | كداستاندارد                | نوعدرس                 | واحدتئوري                  | واحدعملي |
|----------------------------------------------------------------------------|----------------------------|------------------------|----------------------------|----------|
| 1 كارآفريني                                                                | 9126                       | عمومي                  | 2                          | 1        |
| + براي درس 'کارآفريني' يک گروه درسي از اين ليس                             | <mark>ت انتخاب کن</mark> ب | يد                     |                            | ŝ.       |
| +براي درس 'کارآفريني' يک گروه درسي از اين ليس                              | ت انتخاب کن                | يد                     |                            |          |
| گروہ:170460 - يکشنبه15:00تا19:00 - ظرفيت                                   | .45نفر - سي                | <mark>د</mark> داريوش  | عطا <mark>پ</mark> ور مقدہ | f        |
| دروه حالي جهت احد اين درس وجود ندارد، به مر                                | عله قبل بردرد              | ید و این د             | رس را حدق                  | ميد      |
| دروه حالي جهت احد اين درس وجود ندارد، به مرح<br>3 مهارت هاي زندگي دانشجويي | عله قبل بردرد<br>8856      | يد و اين در<br>اختياري | رس را حدق                  | مید<br>٥ |

درسهایی که پیام گروه خالی جهت اخذ این درس وجود ندارد میدهد یعنی ظرفیت گروههای ارایه شده تکمیل و یا گروهی برای این درس ارایه نشده است شما حتما باید به مرحله قبل برگشته و درس مورد نظر را حذف و مجدد به این مرحله برگردید پس از انتخاب تمامی گروههای مورد نظر به مرحله بعد رفته و تایید نهایی انجام دهید.